## Setting your au ID

8 to 32 digits, combining single-byte

letters and numbers.

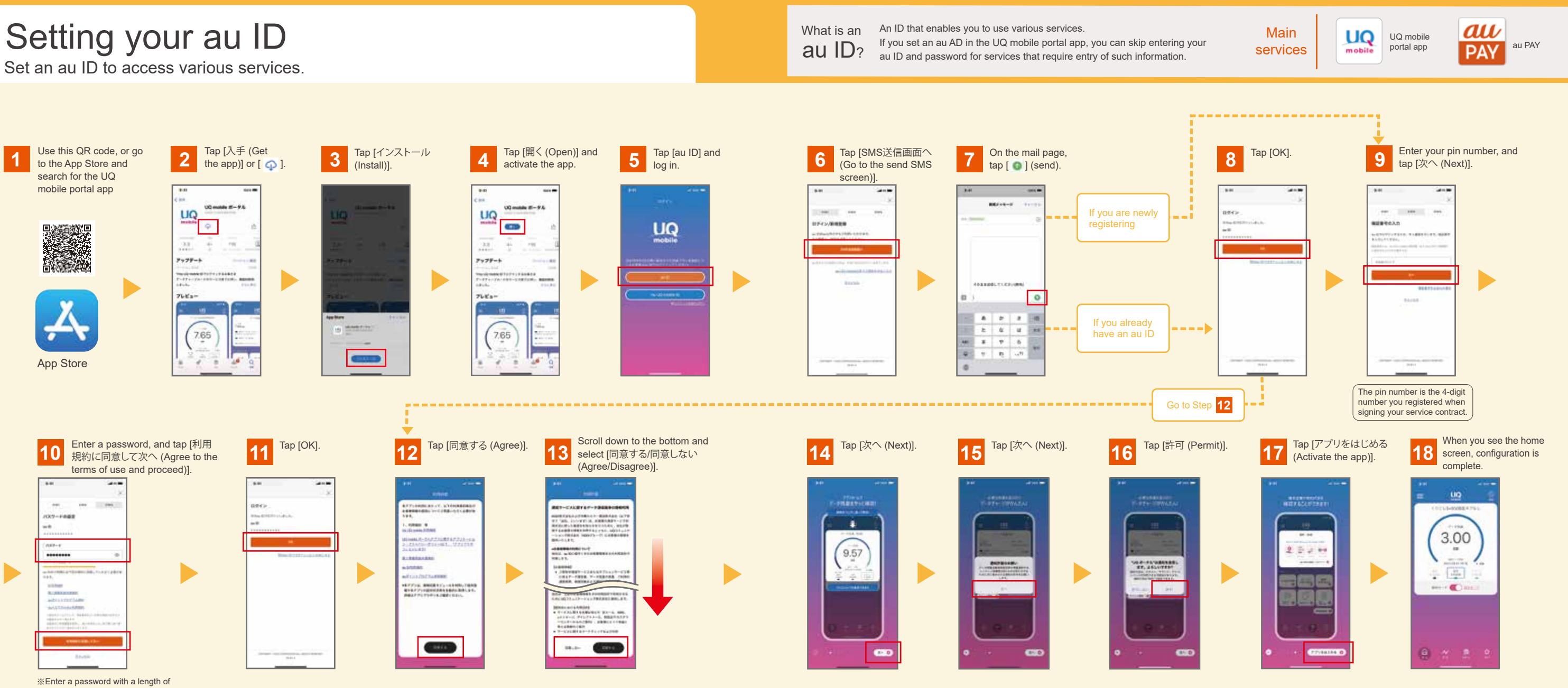

## How to install apps for your current au/UQ mobile services

| 1 You will receive an SMS notice from au/UQ mobile within two | 2 Open the notice (SMS) and tap the URL. | 3 Tap [使う (Activate)]<br>from the top down. | 4 Apps not yet installed                                                                                                    | Installed apps                 | <b>5</b> Tap [ ◀ Safari].                                                                                                    | 6  |
|---------------------------------------------------------------|------------------------------------------|---------------------------------------------|----------------------------------------------------------------------------------------------------|--------------------------------|----------------------------------------------------------------------------------------------------|----|
| trom au/UQ mobile within two<br>days of purchasing a device.  | ************************************     | The top down.                               | Tap [λ f] (Install)].   Image: Constant of the second second sec | Co to step 5                   | StrZaud Bar<br>797 : Stado Bar<br>797 : Stado Bar |    |
| · · · · ·                                                     | *The URL is unique to you.               | A R B                                       | *Depending on the device settings, some app                                                                                                    | s may have been pre-installed. |                                                                                                    | 1. |

## Tap [使う (Activate)] for the next app.

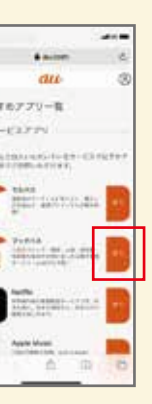

Repeat until you reach the final app.

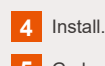

5 Go back to the list of apps.

6 Tap [使う (Activate)] for the next app.